Opdracht: Maak dit weekend een loopje / wandeling / fietstocht van minstens 3 km. Bijkomende opdracht: registreer deze activiteit met de app 'relive'.

Stappenplan 'relive'

- 1. Download op een GSM de app 'relive' uit de app-store
- 2. Maak een gratis account aan
- 3. Op het hoofdscherm heb je onderaan 5 functies:
  - Feed
  - Zoeken
  - Opnemen
  - Uitdagingen
  - Profiel
- 4. Kies opnemen! Bovenaan jouw scherm kan je het type activiteit aanduiden (fietsen, hardlopen, mountainbiken, ...). Kies wat voor jou van toepassing is. Duw op de gele startknop als jij jouw activiteit start. Sluit de app niet tijdens de activiteit, jouw scherm mag je wel uitzetten.
- 5. Wanneer je tijdens jouw activiteit mooie of leuke momenten wilt vastleggen, kan je links naast jouw startknop op het icoontje van foto klikken. Wanneer je een mooie foto gemaakt hebt, klik je op 'gebruik foto' om deze foto in te voegen.
- 6. Bij het beëindigen van de activiteit klik je op 'finish'
- 7. Geef een leuke titel aan jouw activiteit. De foto's die je tijdens jouw tocht maakte, kan je hier ook selecteren. Klik op 'bewaar deze activiteit'. En klik nadien op 'maak een video'

- 8. Nadien kan je nog een muziekje toevoegen, titel wijzigen... . Als alles op punt staat mag je rechts bovenaan jouw scherm op 'maken' klikken.
- 9. Nu ga je even geduld moeten uitoefenen. Jouw filmpje wordt gemaakt. Wanneer dit icoon verschijnt, klik je hierop en kan je jouw filmpje bekijken, opslaan of delen op verschillende platformen.

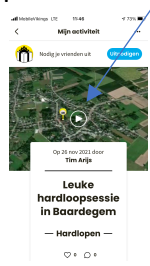

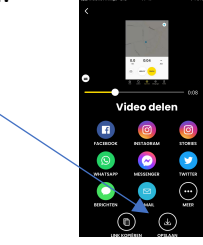

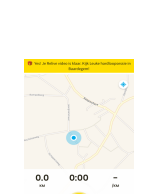

 $\mathcal{R}$  relive

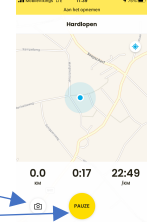

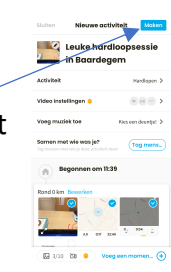

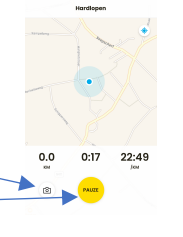

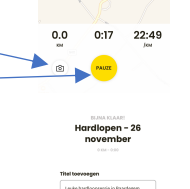